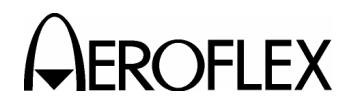

## 2. Calibration/Verification

# A. General

(1) Calibration/Verification Schedule

Calibration/Verification Procedures should be performed if one or more of the following conditions exist:

• Failure to Meet Specifications

If, during the course of normal operation, the ATC-600A-2 or any major function thereof fails to meet the performance specifications in Appendix C, Calibration/Verification Procedures should be performed.

• Module/Assembly Replacement

If one or more of the ATC-600A-2 assemblies are replaced, the Calibration/ Verification Procedures should be performed.

• Annual Calibration/Verification

Aeroflex recommends an annual Calibration/Verification on the ATC-600A-2 to maintain proper testing standards.

(2) Controls, Connectors and Indicators

Refer to Appendix D, Figures 1 and 2 for controls, connectors and indicators.

(3) Test Record

Data Sheets are provided for recording results obtained while performing the Calibration/Verification Procedures.

- **NOTE:** It is recommended the technician reproduce copies of the Calibration/ Verification Data Sheets, rather than use the copies in this manual.
- B. Precautions
  - (1) Safety

WARNING: REMOVE ALL JEWELRY OR OTHER COSMETIC APPAREL BEFORE PERFORMING ANY CALIBRATION/VERIFICATION PROCEDURE INVOLVING LIVE CIRCUITS.

- WARNING: WHEN WORKING WITH LIVE CIRCUITS OF HIGH POTENTIAL, KEEP ONE HAND IN POCKET OR BEHIND BACK TO AVOID SERIOUS SHOCK HAZARD.
- WARNING: USE ONLY INSULATED TROUBLESHOOTING TOOLS WHEN WORKING WITH LIVE CIRCUITS.
- WARNING: FOR ADDED INSULATION, PLACE RUBBER BENCH MAT UNDERNEATH ALL POWERED BENCH EQUIPMENT, AS WELL AS A RUBBER MAT UNDERNEATH TECHNICIAN'S CHAIR.
- WARNING: HEED ALL WARNINGS AND CAUTIONS CONCERNING MAXIMUM VOLTAGES AND POWER INPUTS.

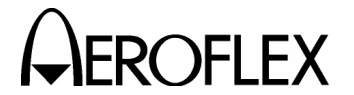

(2) ESD

CAUTION: THE CALIBRATION PROCEDURES SHOULD ONLY BE PERFORMED IN AN ESD ENVIRONMENT. ALL PERSONNEL PERFORMING THE CALIBRATION PROCEDURES SHOULD HAVE KNOWLEDGE OF ACCEPTED ESD PRACTICES AND/OR BE ESD CERTIFIED.

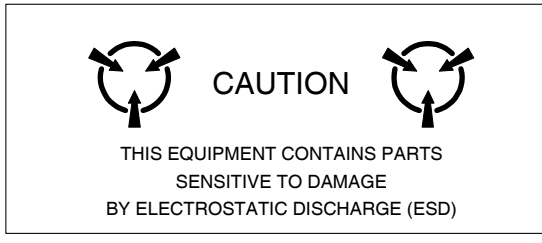

(3) EMC and Safety Compliance

All assemblies, cables, connectors, plastic fasteners, gaskets, fingerstock and miscellaneous hardware within the Test Set are configured to satisfy the safety and EMC compliance standards.

CAUTION: UPON COMPLETION OF ANY MAINTENANCE ACTION; ALL ASSEMBLIES, CABLES, CONNECTORS, PLASTIC FASTENERS, GASKETS, FINGERSTOCK AND MISCELLANEOUS HARDWARE MUST BE CONFIGURED AS INSTALLED AT THE FACTORY.

## C. Requirements

(1) Test Set Configuration

The ATC-600A-2 must be installed according to the Installation Calibration procedure in the ATC-600A-2 Operation Manual.

(2) Test Equipment

Appendix B contains a comprehensive list of test equipment suitable for performing any procedure contained in this manual. Other equipment meeting specifications listed in Appendix B may be substituted in place of recommended models.

**NOTE:** For certain procedures in this manual, the test equipment listed in Appendix B may exceed the minimum required specifications.

(3) Disassembly

Remove lid from ATC-600A-2 to perform the Verification Procedures.

Remove lid and case from ATC-600A-2 to perform the Calibration Procedures.

(4) Environment

For best results, the calibration environmental conditions should be identical to the environmental conditions at the normal operating location.

D. Procedure Instruction

It is strongly recommended that personnel thoroughly read and understand all steps of the procedures to be performed and be familiar with the circuit under test. Knowledge of power, frequency and waveform to be expected at each test point is recommended.

**NOTE:** When one circuit provides the same pulse characteristic for different pulses, it is necessary to test the specifications for that characteristic only once. Pulse spacings are measured from leading edge to leading edge at the 50% amplitude points. Pulse widths are measured from leading edge to trailing edge at the 50% amplitude points.

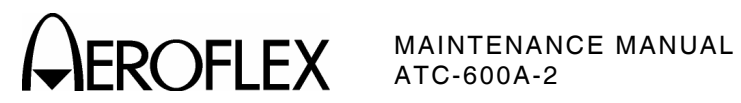

# E. Verification Procedures

| PROCEDURE PA                        | ٩GE |
|-------------------------------------|-----|
| Preparation for Testing             | 4   |
| XPDR Interrogation Pulse Spacing    | 5   |
| XPDR Pulse Width                    | 6   |
| XPDR Interrogation PRF Frequency    | 7   |
| Framing Pulse Spacing (XPDR)        | 8   |
| A/C CODE Mode Readout               | 9   |
| A/C ALT Mode Readout                | 10  |
| XPDR System Self Test               | 11  |
| IDENT PULSE Indicator - XPDR        | 12  |
| INVALID ALT Indicator - XPDR        | 13  |
| NO ALT Indicator - XPDR             | 14  |
| XPDR % RPLY/DME PRF Meter - XPDR    | 15  |
| FREQ/PWR Meter (PWR) - XPDR         | 16  |
| FREQ/PWR Meter (FREQ) - XPDR        | 17  |
| Squitter Frequency - DME            | 18  |
| IDENT Tone and Pulse Spacing - DME  | 19  |
| X and Y Channel Pulse Spacing - DME | 20  |
| Pulse Width - DME                   | 21  |
| Range Slew - DME                    | 22  |
| 50% Reply - DME                     | 23  |
| DME PRF - DME                       | 24  |

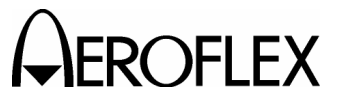

MAINTENANCE MANUAL ATC-600A-2

(1) Preparation for Testing

## STEP

- 1. Remove lid from Test Set.
- 2. Apply external ac power to Test Set AC POWER Connector; 115 or 240 VAC, depending on how Test Set is wired.
- 3. Press PWR/BAT Switch to PWR.

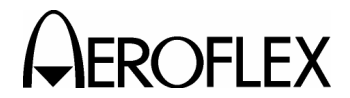

(2) XPDR Interrogation Pulse Spacing

| PREREQUISITES:  | None         |  |
|-----------------|--------------|--|
| TEST EQUIPMENT: | Oscilloscope |  |

### STEP

- 1. Set MODE Switch to A/C ALT.
- 2. Connect Oscilloscope (vertical input) to DIODE SWITCH INPUT Connector.
- 3. Set Oscilloscope sweep to view all pulses of the XPDR Interrogation Signal (approximately 5  $\mu s/cm).$
- 4. Set INTERROGATION SPACING Control to 0.
- 5. Set (and hold) the 0/OFF/-9 dB SLS Switch to OdB and verify P2 pulse is 2  $\mu s$  (±0.05  $\mu s$ ) from P1.
- 6. Set MODE Switch to the following settings and verify P1 to P3 spacing:

| MODE SWITCH SETTING | P1 TO P3 SPACING |
|---------------------|------------------|
| A/C ALT             | 21 μs (±0.05 μs) |
| A/C CODE            | 8 μs (±0.05 μs)  |
| A                   | 8 μs (±0.05 μs)  |

- Set (and hold) the 0/OFF/-9 dB SLS Switch to **0dB** and verify P<sub>2</sub> and P<sub>3</sub> pulses are relative to P<sub>1</sub>.
- 8. Set MODE Switch to A/C ALT.
- 9. Adjust INTERROGATION SPACING Control from -1 to +1 and verify P2 and P3 are adjusted accordingly.
- 10. Disconnect Oscilloscope from DIODE SWITCH INPUT Connector.

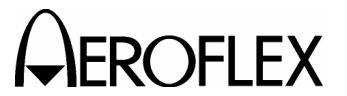

MAINTENANCE MANUAL ATC-600A-2

(3) XPDR Pulse Width

PREREQUISITES: None

TEST EQUIPMENT: Oscilloscope

**NOTE:** This procedure measures the XPDR pulse at the ATC-600A-2 rear panel. To measure the XPDR pulse at the ATC-600A-2 front panel, refer to the Calibration section.

# STEP PROCEDURE

- 1. Connect Oscilloscope (vertical input) to DIODE SWITCH INPUT Connector.
- 2. Set Oscilloscope sweep to view all pulses of the XPDR Interrogation Signal (approximately 5  $\mu$ s/cm).
- 3. Verify all XPDR pulses are 0.8  $\mu s$  (±0.1  $\mu s) wide at the 50% point.$
- 4. Disconnect Oscilloscope from DIODE SWITCH INPUT Connector.

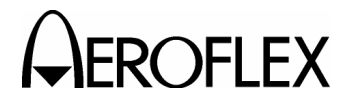

# (4) XPDR Interrogation PRF Frequency

PREREQUISITES: TEST EQUIPMENT:

Frequency Counter

## STEP

PROCEDURE

- 1. Connect Frequency Counter to DIODE SWITCH INPUT Connector.
- 2. Verify count to 470 Hz and divide by 2 for PRF of 235 ( $\pm$ 15).

None

3. Disconnect Frequency Counter from DIODE SWITCH INPUT Connector.

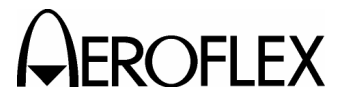

OFLEX MAINTENANCE MANUAL ATC-600A-2

(5) Framing Pulse Spacing (XPDR)

 PREREQUISITES:
 None

 TEST EQUIPMENT:
 34 dB Pad

 Transponder

| STEP | PROCEDURE                                                                                                    |
|------|----------------------------------------------------------------------------------------------------|
| 1.   | Connect coaxial cable and 34 dB Pad between Transponder and RF<br>INPUT/OUTPUT Connector.                                |
| 2.   | Set MODE Switch to A/C CODE.                                                                                             |
| 3.   | Set Transponder Code to all zeros.                                                                                       |
| 4.   | Verify F2 of XPDR reply pulses.                                                                                          |
| 5.   | Adjust FRAMING PULSE SPACING Control and verify F2 PULSE SPACING Indicator is OFF between -0.2 and +0.2 $\mu s$ spacing. |
| 6.   | Disconnect Transponder from RF INPUT/OUTPUT Connector.                                                                   |

2-2-2 Page 8 Nov 1/05

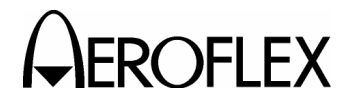

(6) A/C CODE Mode Readout

PREREQUISITES:NoneTEST EQUIPMENT:Transponder

## STEP

- 1. Connect coaxial cable and 34 dB Pad between Transponder and RF INPUT/OUTPUT Connector.
- 2. Set Transponder Pilot's Code from 0000 to 7777 and verify:
  - Pilot's Code on NUMERICAL Readout.
  - OCTAL READOUT Indicators (A1 through D4) follow the code display and the code applied to the Test Set from the XPDR.
- 3. Disconnect Transponder from RF INPUT/OUTPUT Connector.

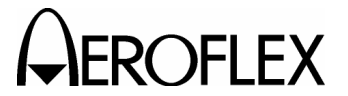

ROFLEX MAINTENANCE MANUAL ATC-600A-2

(7) A/C ALT Mode Readout

PREREQUISITES:

TEST EQUIPMENT:

**Test Switch Assembly** Transponder

None

| STEP | PROCEDURE                                                                                 |
|------|-------------------------------------------------------------------------------------------|
| 1.   | Connect coaxial cable and 34 dB Pad between Transponder and RF<br>INPUT/OUTPUT Connector. |
| 2.   | Connect Test Switch Assembly to Transponder (to simulate altitude pulses).                |
| 3.   | Set MODE Switch to A/C ALT.                                                               |
| 4.   | Set all test switches on Test Switch Assembly to ON.                                      |
| 5.   | Set test switch C4 to OFF and verify 84.1 thousand feet on NUMERICAL Readout.             |
| 6.   | Set all test switches on Test Switch Assembly to OFF                                      |
| 7.   | Set test switch C4 to ON and verify 254.7 thousand feet on NUMERICAL Readout.             |
| 8.   | Set test switch C4 to OFF.                                                                |
| 9.   | Set test switch C2 to ON and verify -1 thousand feet on NUMERICAL Readout.                |
| 10   | Varify OCTAL READOUT Indicators A1 through D4 displays the altitude code                  |

- 10. Verify OCTAL READOUT Indicators A1 through D4 displays the altitude code into the Test Set.
- 11. Disconnect Test Switch Assembly from Transponder.
- 12. Disconnect Transponder from RF INPUT/OUTPUT Connector.

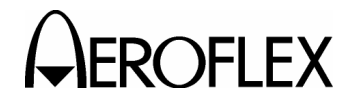

(8) XPDR System Self Test

PREREQUISITES:NoneTEST EQUIPMENT:None

STEP

## PROCEDURE

1. Set ATC-600A-2 controls as follows:

| CONTROL              | SETTING |
|----------------------|---------|
| MODE Switch          | A/C ALT |
| SYS/LAMP TEST Switch | Sys     |

- 2. Verify 126.7 thousand feet on NUMERICAL Readout.
- 3. Set MODE Switch to A/C CODE.
- 4. Verify 0042 on NUMERICAL Readout.
- 5. Set MODE Switch to A.
- 6. Verify 0042 on NUMERICAL Readout.

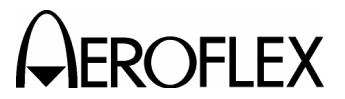

**FLEX** MAINTENANCE MANUAL ATC-600A-2

(9) IDENT PULSE Indicator - XPDR

PREREQUISITES: None

TEST EQUIPMENT: Transponder

STEP

- 1. Connect coaxial cable and 34 dB Pad between Transponder and RF INPUT/OUTPUT Connector.
- 2. Set MODE Switch to A/C CODE.
- 3. Press Ident Switch on Transponder Control Head and verify IDENT PULSE Indicator illuminates for approximately 20-30 seconds.
- 4. Disconnect Transponder from RF INPUT/OUTPUT Connector.

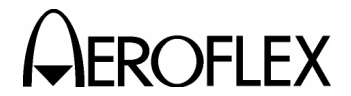

(10) INVALID ALT Indicator - XPDR

| None                                |
|-------------------------------------|
| Test Switch Assembly<br>Transponder |
|                                     |

#### STEP

- 1. Connect coaxial cable and 34 dB Pad between Transponder and RF INPUT/OUTPUT Connector.
- 2. Connect Test Switch Assembly to Transponder (to simulate altitude pulses).
- 3. Set Test Switches C1 and C4 to ON and verify INVALID ALT Indicator lights and flags appear in NUMERICAL Readout.
- 4. Disconnect Test Switch Assembly from Transponder.
- 5. Disconnect Transponder from RF INPUT/OUTPUT Connector.

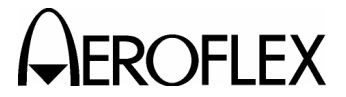

**OFLEX** MAINTENANCE MANUAL ATC-600A-2

(11) NO ALT Indicator - XPDR

 PREREQUISITES:
 None

 TEST EQUIPMENT:
 Test Switch Assembly

 Transponder

STEP

- 1. Connect coaxial cable and 34 dB Pad between Transponder and RF INPUT/OUTPUT Connector.
- 2. Connect Test Switch Assembly to Transponder (to simulate altitude pulses).
- 3. Set all test Switches to OFF and verify NO ALT Indicator lights.
- 4. Disconnect Test Switch Assembly from Transponder.
- 5. Disconnect Transponder from RF INPUT/OUTPUT Connector.

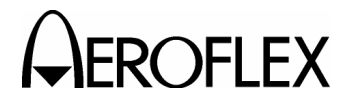

(12) XPDR % RPLY/DME PRF Meter - XPDR

| PREREQUISITES:  | None                                |
|-----------------|-------------------------------------|
| TEST EQUIPMENT: | Test Switch Assembly<br>Transponder |

## STEP

- 1. Connect coaxial cable and 34 dB Pad between Transponder and RF INPUT/OUTPUT Connector.
- 2. Connect Test Switch Assembly to Transponder (to simulate altitude pulses).
- 3. Set Transponder to reply in A/C Mode.
- 4. Verify XPDR % RPLY/DME PRF Meter displays 100% of interrogating mode.
- 5. Disconnect Test Switch Assembly from Transponder.
- 6. Disconnect Transponder from RF INPUT/OUTPUT Connector.

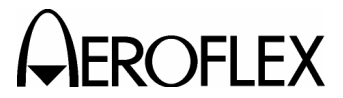

**FLEX** MAINTENANCE MANUAL ATC-600A-2

(13) FREQ/PWR Meter (PWR) - XPDR

| PREREQUISITES:  | None        |
|-----------------|-------------|
| TEST EQUIPMENT: | 34 dB Pad   |
|                 | Transponder |

STEP

- 1. Connect coaxial cable and 34 dB Pad between Transponder and RF INPUT/OUTPUT Connector.
- 2. Set FREQ/PWR Switch to **PWR**.
- 3. Verify FREQ/PWR Meter displays XPDR power (±20%).
- 4. Disconnect Transponder from RF INPUT/OUTPUT Connector.

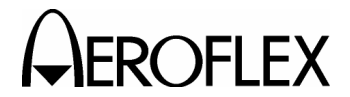

(14) FREQ/PWR Meter (FREQ) - XPDR

| PREREQUISITES:  | None             |
|-----------------|------------------|
| TEST EQUIPMENT: | Signal Generator |

### STEP

## PROCEDURE

1. Set Signal Generator controls as follows:

|    | CONTROL                             | SETTING                         |
|----|-------------------------------------|---------------------------------|
|    | Frequency<br>Level<br>Mode          | 1093 MHz<br>5 dBm (±2 dB)<br>CW |
| 2. | Set ATC-600A-2 controls as follows: |                                 |
|    |                                     |                                 |

| CONTROL           | SETTING    |
|-------------------|------------|
| XMTR FREQ Control | +3         |
| FREQ/PWR Switch   | FREQ       |
| FREQ GAIN Control | (Midscale) |
|                   |            |

- 3. Connect Signal Generator to RF INPUT/OUTPUT Connector.
- 4. Adjust XMTR FREQ Control and verify FREQ/PWR Meter peaks at 3 MHz.
- 5. Set Signal Generator to 1086 MHz.
- 6. Adjust XMTR FREQ Control and verify FREQ/PWR Meter peaks at 4 MHz.
- 7. Set Signal Generator to 1090 MHz.
- 8. Adjust XMTR FREQ Control and verify FREQ/PWR Meter peaks at 0 MHz.
- 9. Disconnect Signal Generator from RF INPUT/OUTPUT Connector.

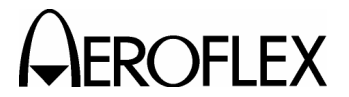

**OFLEX** MAINTENANCE MANUAL ATC-600A-2

(15) Squitter Frequency - DME

PREREQUISITES:NoneTEST EQUIPMENT:Frequency Counter

STEP

- 1. Connect Frequency Counter to DIODE SWITCH INPUT Connector.
- 2. Set ATC-600A-2 controls as follows:

| CONTROL                | SETTING |
|------------------------|---------|
| SQUITTER ON/OFF Switch | SQTR    |
| MODE Switch            | DME     |

- 3. Verify average squitter count of 5400 Hz (±400 Hz) on Frequency Counter.
- 4. Disconnect Frequency Counter from DIODE SWITCH INPUT Connector.

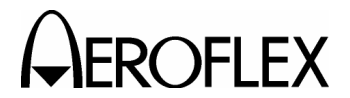

(16) IDENT Tone and Pulse Spacing - DME

| PREREQUISITES:  | None              |
|-----------------|-------------------|
| TEST EQUIPMENT: | Frequency Counter |

### STEP

- 1. Connect Frequency Counter to DIODE SWITCH INPUT Connector.
- 2. Set SQUITTER ON/OFF Switch to OFF.
- 3. Toggle and hold the IDENT/50% RPLY Switch to IDENT.
- 4. Verify 5400 Hz (±60 Hz) on Frequency Counter.
- 5. Verify Pulse Pair spacing is 100  $\mu s$  from P\_2 of first pair to P\_2 of second pair at the 50% point.
- 6. Disconnect Frequency Counter from DIODE SWITCH INPUT Connector.

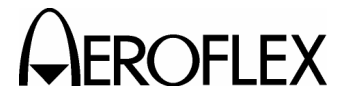

OFLEX MAINTENANCE MANUAL

(17) X and Y Channel Pulse Spacing - DME

 PREREQUISITES:
 None

 TEST EQUIPMENT:
 DME 2-Pulse Generator

 Oscilloscope

| STEP | PROCEDURE                                                                                                    |
|------|----------------------------------------------------------------------------------------------------|
| 1.   | Connect DME 2-Pulse Generator (output) and Oscilloscope to DETECTED RF VIDEO OUTPUT Connector using a T-Connector. |
| 2.   | Set DME CHANNEL Switch to 17Y.                                                                                     |
| 3.   | Set DME 2-Pulse Generator Switch to Y Channel.                                                                     |
| 4.   | Connect Oscilloscope to DIODE SWITCH INPUT Connector.                                                              |
| 5.   | Adjust Oscilloscope to display interrogation pulse (from DME) and reply (from DIODE SWITCH INPUT Connector).       |
| 6.   | Verify spacing is 55.8 $\mu s$ (±0.3 $\mu s)$ from P1 of interrogation to P1 of reply.                             |
| 7.   | Adjust Oscilloscope to display only the two pulses from the DIODE SWITCH INPUT Connector.                          |
| 8.   | Verify spacing is 30 $\mu s$ (±0.3 $\mu s) from P_1 of interrogation to P_1 of reply.$                             |
| 9.   | Set DME CHANNEL Switch to 17X.                                                                                     |
| 10.  | Set DME 2-Pulse Generator Switch to X Channel.                                                                     |
| 11.  | Adjust Oscilloscope to display interrogation pulse (from DME) and reply (from DIODE SWITCH INPUT Connector).       |
| 12.  | Verify spacing is 49.8 $\mu s$ (±0.3 $\mu s)$ from P1 of interrogation to P1 of reply.                             |
| 13.  | Adjust Oscilloscope to display only the two pulses from the DIODE SWITCH INPUT Connector.                          |
| 14.  | Verify spacing is 12 $\mu s$ (±0.3 $\mu s)$ from P1 of interrogation to P1 of reply.                               |
| 15.  | Set DME CHANNEL Switch to 18X.                                                                                     |
| 16.  | Set DME 2-Pulse Generator Switch to X Channel.                                                                     |
| 17.  | Adjust Oscilloscope to display interrogation pulse (from DME) and reply (from DIODE SWITCH INPUT Connector).       |
| 18.  | Verify spacing is 49.8 $\mu s$ (±0.3 $\mu s)$ from P1 of interrogation to P1 of reply.                             |
| 19.  | Adjust Oscilloscope to display only the two pulses from the DIODE SWITCH INPUT Connector.                          |
| 20.  | Verify spacing is 12 $\mu s$ (±0.3 $\mu s)$ from P1 of interrogation to P1 of reply.                               |
| 21.  | Disconnect Oscilloscope from DIODE SWITCH INPUT Connector.                                                         |
| 22.  | Disconnect DME 2-Pulse Generator and Oscilloscope from DETECTED RF                                                 |

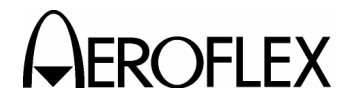

(18) Pulse Width - DME

PREREQUISITES:NoneTEST EQUIPMENT:Oscilloscope

STEP

- 1. Connect Oscilloscope to DIODE SWITCH INPUT Connector.
- 2. Set SQUITTER ON/OFF Switch to ON.
- 3. Adjust Oscilloscope to display DME reply PULSE from DIODE SWITCH INPUT Connector.
- 4. Verify pulse width is 3.5  $\mu s$  (±0.5  $\mu s) wide.$
- 5. Set SQUITTER ON/OFF Switch to OFF.
- 6. Disconnect Oscilloscope from DIODE SWITCH INPUT Connector.

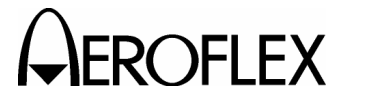

MAINTENANCE MANUAL ATC-600A-2

(19) Range Slew - DME

PREREQUISITES: None TEST EQUIPMENT: DME

DME 2-Pulse Generator Oscilloscope

#### STEP

- 1. Connect DME 2-Pulse Generator (output) and Oscilloscope to DETECTED RF VIDEO OUTPUT Connector using a T-Connector.
- 2. Connect Oscilloscope to DIODE SWITCH INPUT Connector.
- 3. Trigger Oscilloscope on DME 2 Pulse Generator output.
- 4. Adjust Oscilloscope to display DME reply pulses.
- 5. Slew range outbound in fast and slow modes and verify reply pulses move smoothly from 0 to 399 NM on Oscilloscope.
- Set DME RANGE/VELOCITY Switch to several different Velocity settings and verify reply pulses move smoothly both inbound and outbound, and at HI and LO velocities.
- 7. Disconnect Oscilloscope from DIODE SWITCH INPUT Connector.

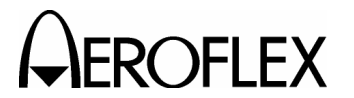

(20) 50% Reply - DME

PREREQUISITES:

**TEST EQUIPMENT:** 

None

DME 2-Pulse Generator Frequency Counter

## STEP

- 1. Connect DME 2-Pulse Generator (output) to DETECTED RF VIDEO OUTPUT Connector.
- 2. Set DME 2-Pulse Generator to 600 Hz.
- 3. Set SQUITTER ON/OFF Switch to OFF.
- 4. Connect Frequency Counter to DIODE SWITCH INPUT Connector.
- 5. Verify 1200 Hz on Frequency Counter.
- 6. Set IDENT/50% RPLY Switch to 50% RPLY.
- 7. Verify 600 Hz on Frequency Counter.
- 8. Disconnect Frequency Counter from DIODE SWITCH INPUT Connector.
- 9. Disconnect DME 2-Pulse Generator from DETECTED RF VIDEO OUTPUT Connector.

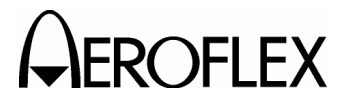

**CFLEX** MAINTENANCE MANUAL ATC-600A-2

(21) DME PRF - DME

PREREQUISITES: None
TEST EQUIPMENT: DME 2-Pulse Generator

STEP

- 1. Connect DME 2-Pulse Generator (output) to DETECTED RF VIDEO OUTPUT Connector.
- 2. Set DME 2-Pulse Generator to 150 Hz.
- 3. Set DME PRF Switch to 0-300.
- 4. Verify XPDR % RPLY/DME PRF Meter displays 150 PRF.
- 5. Adjust DME 2-Pulse Generator from 0 to 150 PRF and verify XPDR % RPLY/DME PRF Meter follows DME 2-Pulse Generator frequency.
- 6. Set DME 2-Pulse Generator to 15 Hz.
- 7. Set DME PRF Switch to 0-30.
- 8. Verify XPDR % RPLY/DME PRF Meter displays 15 PRF.
- 9. Adjust DME 2-Pulse Generator from 0 to 15 PRF and verify XPDR % RPLY/DME PRF Meter follows DME 2-Pulse Generator frequency.
- 10. Disconnect DME 2-Pulse Generator from DETECTED RF VIDEO OUTPUT Connector.

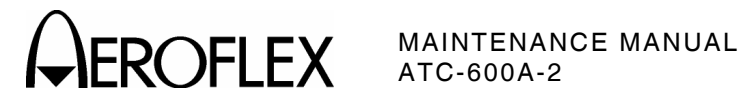

# F. Verification Data Sheet

| TEC | HNICI | AN:                                | DATE:                                                 |        |
|-----|-------|------------------------------------|-------------------------------------------------------|--------|
| ATC | -600A | -2 S/N:                            |                                                       |        |
| STE | P     |                                    | DATA                                                  | RESULT |
| (2) | XPDF  | Interrogatio                       | n Pulse Spacing                                       |        |
|     | 5.    | P2 pulse is 2                      | μs (±0.05 μs) from P1                                 |        |
|     | 6.    | A/C ALT                            | 21 µs (±0.05 µs)                                      |        |
|     |       | A/C CODE                           | 8 μs (±0.05 μs)                                       |        |
|     |       | A                                  | 8 μs (±0.05 μs)                                       |        |
|     | 7.    | P2 and P3 pu                       | lses are relative to P1.                              | (√)    |
|     | 9.    | P2 and P3 ar                       | e adjusted accordingly                                | (√)    |
| (3) | XPDF  | Pulse Width                        |                                                       |        |
|     | 3.    | XPDR pulses                        | s are 0.8 $\mu s$ (±0.1 $\mu s) wide at 50% point$    |        |
| (4) | XPDF  | Interrogatio                       | n PRF Frequency                                       |        |
|     | 2.    | PRF is 235 (                       | ±15)                                                  |        |
| (5) | Fram  | ing Pulse Spa                      | acing (XPDR)                                          |        |
|     | 4.    | F2 of XPDR 1                       | reply pulses                                          | (√)    |
|     | 5.    | F <sub>2</sub> PULSE SF<br>spacing | PACING Indicator is OFF between -0.2 and +0.2 $\mu s$ | (√)    |
| (6) | A/C C | ODE Mode R                         | eadout                                                |        |
|     | 2.    | Pilot's Code                       |                                                       | (√)    |
|     |       | OCTAL REAL                         | DOUT Indicators (A1 through D4) follow code display   | (√)    |
| (7) | A/C A | LT Mode Rea                        | adout                                                 |        |
|     | 5.    | 84.1 thousan                       | nd feet on NUMERICAL Readout                          |        |
|     | 7.    | 254.7 thousa                       | nd feet on NUMERICAL Readout                          |        |
|     | 9.    | -1 thousand                        | feet on NUMERICAL Readout                             |        |
|     | 10.   | OCTAL REAI<br>code                 | DOUT Indicators A1 through D4 displays altitude       | (√)    |
| (8) | XPDF  | R System Self                      | Test                                                  |        |
|     | 2.    | A/C ALT                            | 126.7 thousand feet                                   |        |
|     | 4.    | A/C CODE                           | 0042                                                  |        |
|     | 6.    | А                                  | 0042                                                  |        |

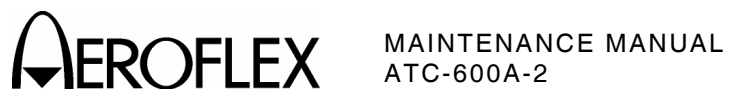

| STE  | P                   |                                    | DATA                                                                            | RESULT |  |
|------|---------------------|------------------------------------|---------------------------------------------------------------------------------|--------|--|
| (9)  | IDEN                | T PUL                              | .SE Indicator - XPDR                                                            |        |  |
|      | 3.                  | IDEN<br>30 se                      | IT PULSE Indicator illuminates for approximately 20 to econds                   |        |  |
| (10) | INVA                | LID A                              | LT Indicator - XPDR                                                             |        |  |
|      | 3.                  | INVA                               | ALID ALT Indicator lights                                                       | (√)    |  |
|      |                     | Flag                               | s appear in NUMERICAL Readout                                                   | (√)    |  |
| (11) | NO A                | LT In                              | dicator - XPDR                                                                  |        |  |
|      | 3.                  | NO A                               | ALT Indicator lights                                                            | (√)    |  |
| (12) | XPDF                | 8 % RI                             | PLY/DME PRF Meter - XPDR                                                        |        |  |
|      | 4.                  | XPD<br>inter                       | R % RPLY/DME PRF Meter displays 100% of rogating mode                           | (√)    |  |
| (13) | FREG                | PWR                                | Meter (PWR) - XPDR                                                              |        |  |
|      | 3.                  | FRE                                | Q/PWR Meter displays XPDR power (±20%)                                          |        |  |
| (14) | FREG                | PWR                                | Meter (FREQ) - XPDR                                                             |        |  |
|      | 4.                  | FRE                                | Q/PWR Meter peaks at 3 MHz                                                      |        |  |
|      | 6.                  | FRE                                | Q/PWR Meter peaks at 4 MHz                                                      |        |  |
|      | 8.                  | FRE                                | Q/PWR Meter peaks at 0 MHz                                                      |        |  |
| (15) | Squit               | ter Fi                             | requency - DME                                                                  |        |  |
|      | 3.                  | Aver                               | Average squitter count is 5400 Hz (±400 Hz)                                     |        |  |
| (16) | IDEN                | IDENT Tone and Pulse Spacing - DME |                                                                                 |        |  |
|      | 4.                  | 5400                               | Hz (±60 Hz) on Frequency Counter                                                |        |  |
|      | 5.                  | Puls<br>seco                       | e Pair spacing is 100 μs from P2 of first pair to P2 of<br>nd pair at 50% point | (√)    |  |
| (17) | X and               | IY CH                              | nannel Pulse Spacing - DME                                                      |        |  |
|      | 6.                  | 17Y                                | 55.8 $\mu s$ (±0.3 $\mu s)$ from P1 of interrogation to P1 of reply             |        |  |
|      | 8.                  | 17Y                                | 30 $\mu s$ (±0.3 $\mu s)$ from P1 of interrogation to P1 of reply               |        |  |
|      | 12.                 | 17X                                | 49.8 $\mu s$ (±0.3 $\mu s)$ from P1 of interrogation to P1 of reply             |        |  |
|      | 14.                 | 17X                                | 12 $\mu s$ (±0.3 $\mu s)$ from P1 of interrogation to P1 of reply               |        |  |
|      | 18.                 | 18X                                | 49.8 $\mu s$ (±0.3 $\mu s)$ from P1 of interrogation to P1 of reply             |        |  |
|      | 20.                 | 18X                                | 12 $\mu s$ (±0.3 $\mu s)$ from P1 of interrogation to P1 of reply               |        |  |
| (18) | Pulse               | e Widt                             | th - DME                                                                        |        |  |
|      | 4. 3.5 μs (±0.5 μs) |                                    |                                                                                 |        |  |

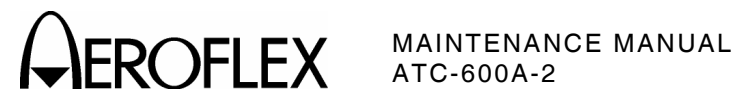

| STE  | P    | DATA                                                                                 | RESULT |
|------|------|--------------------------------------------------------------------------------------|--------|
| (19) | Rang | e Slew - DME                                                                         |        |
|      | 5.   | Reply pulses move smoothly from 0 to 399 NM                                          | (√)    |
|      | 6.   | Reply pulses move smoothly both inbound and outbound, and at<br>HI and LO velocities | (√)    |
| (20) | 50%  | Reply - DME                                                                          |        |
|      | 4.   | 1200 Hz                                                                              |        |
|      | 6.   | 600 Hz                                                                               |        |
| (21) | DME  | PRF - DME                                                                            |        |
|      | 4.   | XPDR % RPLY/DME PRF Meter displays 150 PRF                                           | (√)    |
|      | 5.   | XPDR % RPLY/DME PRF Meter follows frequency                                          | (√)    |
|      | 8.   | XPDR % RPLY/DME PRF Meter displays 15 PRF                                            | (√)    |
|      | 9.   | XPDR % RPLY/DME PRF Meter follows frequency                                          | (√)    |

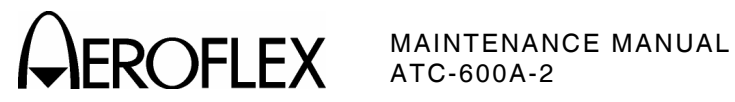

THIS PAGE INTENTIONALLY LEFT BLANK.

2-2-2 Page 28 Nov 1/05

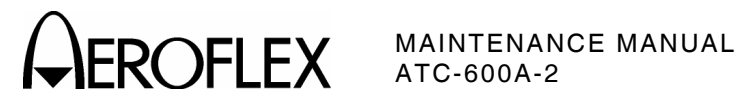

G. Calibration Procedures

| PROCEDURE PA                       | ٩GE |
|------------------------------------|-----|
| Preparation for Testing            | 30  |
| Power Supply Voltages              | 31  |
| Battery Charger and Timer          | 32  |
| Oscillator Frequencies             | 33  |
| XPDR Interrogation Pulse Spacing   | 34  |
| XPDR Interrogation PRF Frequency   | 35  |
| XPDR Pulse Spacing                 | 36  |
| Framing Pulse Spacing (XPDR)       | 37  |
| XPDR % RPLY/DME PRF Meter - XPDR   | 38  |
| FREQ/PWR Meter (PWR) - XPDR        | 39  |
| FREQ/PWR Meter (FREQ) - XPDR       | 40  |
| Squitter Frequency - DME           | 41  |
| IDENT Tone and Pulse Spacing - DME | 42  |
| Noise Amplifier Output - DME       | 43  |
| AGC Operation - DME                | 44  |
| Decoder Gate Centering - DME       | 45  |
| Decoder Gate Width - DME           | 46  |
| X and Y Channel Pulse Spacing      | 47  |
| DME PRF - DME                      | 49  |

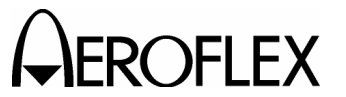

MAINTENANCE MANUAL ATC-600A-2

(1) Preparation for Testing

## STEP

- 1. Remove lid from Test Set.
- 2. Remove Test Set from case.
- 3. Apply external ac power to Test Set AC POWER Connector; 115 or 240 VAC, depending on how Test Set is wired.
- 4. Press PWR/BAT Switch to **PWR**.

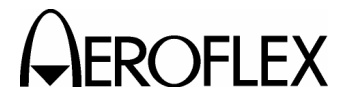

(2) Power Supply Voltages

PREREQUISITES:

TEST EQUIPMENT:

None

Digital Multimeter (DMM)

# STEP

- 1. Set MODE Switch to any XPDR Mode.
- 2. Using Digital Multimeter (DMM), verify the following voltages:

| VOLTAGE             | LOCATION                   | ADJUSTMENT               |
|---------------------|----------------------------|--------------------------|
| +11 Vdc (±0.4 Vdc)  | Term 14 (2-2-3, Figure 24) | R506 (2-2-3, Figure 24)  |
| -6.2 Vdc (±0.4 Vdc) | Term V (2-2-3, Figure 24)  | None                     |
| +5 Vdc (±0.3 Vdc)   | Term K (2-2-3, Figure 24)  | R1158 (2-2-3, Figure 12) |

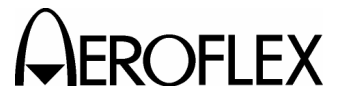

MAINTENANCE MANUAL ATC-600A-2

(3) Battery Charger and Timer

STEP

| PREREQUISITES:  | Power Supply Voltages (para 2-2-2G[2])            |
|-----------------|---------------------------------------------------|
| TEST EQUIPMENT: | Digital Multimeter (DMM)<br>External Power Supply |
|                 | Test Resistor (100 $\Omega$ , 20 W)               |

- 1. Using PWR/BAT Switch, turn Test Set OFF.
- 2. Remove Test Set from external power source.
- 3. Disconnect Battery Connector (J1) from Battery (BT1) (2-2-3, Figure 13).
- Attach Test Resistor between Battery Connector (J1) Pin 1 (+) (red lead) and GND (2-2-3, Figure 13).
- 5. Connect Digital Multimeter (DMM) across Test Resistor.
- 6. Connect Test Set to external power source.
- Verify 16.1 Vdc (±0.3 Vdc) on Digital Multimeter (DMM). Adjust R525 (2-2-3, Figure 24) as needed.
- 8. Remove Test Set from external power source.
- 9. Disconnect Digital Multimeter (DMM) from Test Resistor.
- 10. Disconnect Test Resistor from Battery Connector (J1).
- 11. Set External DC Power Supply for +15 Vdc at 3 A.
- 12. Connect External DC Power Supply to Battery Connector (J1).
- 13. Connect Digital Multimeter (DMM) across Battery Connector (J1).
- 14. Press BAT TEST Switch.
- 15. Adjust R580 (2-2-3, Figure 24) until reading on XPDR % RPLY/DME PRF Meter matches the reading on the Digital Multimeter (DMM).
- 16. Press PWR/BAT Switch to BAT.
- 17. Verify Test Set turns OFF in 6 to 10 minutes. Trim across R561 (2-2-3, Figure 24) for proper timing.
- 18. Press PWR/BAT Switch to **BAT**.
- 19. Decrease voltage on External DC Power Supply Voltage until Test Set turns OFF. Verify voltage is 10.5 to 11.5 Vdc.
- 20. Disconnect Digital Multimeter (DMM) from Battery Connector (J1).
- 21. Disconnect External DC Power Supply from Battery Connector (J1).
- 22. Reconnect Battery Connector (J1) to Battery (BT1) (2-2-3, Figure 13).
- 23. Connect Test Set to external power source.

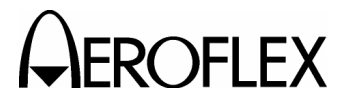

(4) Oscillator Frequencies

| PREREQUISITES:  | Power Supply Voltages (para 2-2-2G[2]) |
|-----------------|----------------------------------------|
| TEST EQUIPMENT: | 270 Ω Resistor<br>Frequency Counter    |

## STEP

PROCEDURE

1. Using a 270  $\Omega$  Resistor in series with a Frequency Counter Probe, verify the following frequencies:

| MODE SWITCH<br>SETTING | FREQUENCY                | LOCATION                                  |
|------------------------|--------------------------|-------------------------------------------|
| Any XPDR Mode          | 20.6897 MHz (±4.14 kHz)  | TP-101 (X23, Pin 8)<br>(2-2-3, Figure 26) |
| DME                    | 6.990506 MHz (±3.98 kHz) | TP-401 (X18, Pin 4)<br>(2-2-3, Figure 25) |
| DME                    | 6.473 MHz (±2.95 kHz)    | TP-403 (X4, Pin 8)<br>(2-2-3, Figure 25)  |

2. Using a small loop of insulated wire and a low impedance Frequency Counter Probe, verify the following frequencies:

| DME CHANNEL<br>SWITCH SETTING | FREQUENCY              | LOCATION                    |
|-------------------------------|------------------------|-----------------------------|
| 17X                           | 97.8 MHz (±5.68 kHz)   | TP-1501 (2-2-3, Figure 15)  |
| 18X                           | 97.9 MHz (±5.68 kHz)   | TP-1501 (2-2-3, Figure 15)  |
| 17Y                           | 110.4 MHz (±6.62 kHz)  | TP-10001 (2-2-3, Figure 15) |
| MODE SWITCH<br>SETTING        | FREQUENCY              | LOCATION                    |
| Any XPDR Mode                 | 103 MHz (±6.18 kHz)    | TP-11001 (2-2-3, Figure 15) |
| DME                           | 106.55 MHz (±6.39 kHz) | L-704 (2-2-3, Figure 14)    |

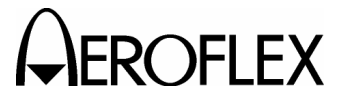

MAINTENANCE MANUAL ATC-600A-2

(5) XPDR Interrogation Pulse Spacing

| PREREQUISITES:  | Power Supply Voltages (para 2-2-2G[2]) |
|-----------------|----------------------------------------|
| TEST EQUIPMENT: | Oscilloscope                           |

| 07 | <br><b>D</b> |
|----|--------------|
| 5  | Γ.           |

- 1. Set MODE Switch to A/C ALT.
- 2. Connect Oscilloscope (vertical input) to DIODE SWITCH INPUT Connector.
- 3. Set Oscilloscope sweep to view all pulses of the XPDR Interrogation Signal (approximately 5  $\mu$ s/cm).
- 4. Set INTERROGATION SPACING Control to **0**.
- 5. Set (and hold) the 0/OFF/-9 dB SLS Switch to **0dB** and verify P<sub>2</sub> pulse is 2  $\mu$ s (±0.05  $\mu$ s) from P<sub>1</sub>. Adjust R31 (2-2-3, Figure 26) as needed.
- 6. Set MODE Switch to the following settings and verify P1 to P3 spacing:

| MODE SWITCH<br>SETTING | P1 TO P3 SPACING | ADJUSTMENT                                       |
|------------------------|------------------|--------------------------------------------------|
| A/C ALT                | 21 µs (±0.05 µs) | R46 (2-2-3, Figure 26)                           |
| A/C CODE               | 8 μs (±0.05 μs)  | R38 (2-2-3, Figure 26)                           |
| А                      | 8 µs (±0.05 µs)  | R4 (under Front Panel by SQUITTER ON/OFF Switch) |

- Set (and hold) the 0/OFF/-9 dB SLS Switch to OdB and verify P<sub>2</sub> and P<sub>3</sub> pulses are relative to P<sub>1</sub>.
- 8. Set MODE Switch to A/C ALT.
- 9. Adjust INTERROGATION SPACING Control from -1 to +1 and verify P<sub>2</sub> and P<sub>3</sub> are adjusted accordingly.
- 10. Disconnect Oscilloscope from DIODE SWITCH INPUT Connector.

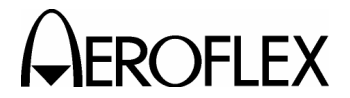

MAINTENANCE MANUAL ATC-600A-2

(6) XPDR Interrogation PRF Frequency

| PREREQUISITES:  | Power Supply Voltages (para 2-2-2G[2]) |
|-----------------|----------------------------------------|
| TEST EQUIPMENT: | Frequency Counter                      |

# STEP PROCEDURE

- 1. Connect Frequency Counter to DIODE SWITCH INPUT Connector.
- 2. Verify count to 470 Hz and divide by 2 for PRF of 235 (±15). Adjust R32 (2-2-3, Figure 26) as needed.
- 3. Disconnect Frequency Counter from DIODE SWITCH INPUT Connector.

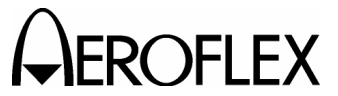

**OFLEX** MAINTENANCE MANUAL ATC-600A-2

(7) XPDR Pulse Width

STEP

| PREREQUISITES:  | Power Supply Voltages (para 2-2-2G[2]) |
|-----------------|----------------------------------------|
| TEST EQUIPMENT: | 20 dB Amplifier<br>Hotorodyna Manitar  |
|                 | Oscilloscope                           |
|                 | Signal Generator                       |
|                 | External Power Supply                  |
|                 |                                        |

- 1. Connect Oscilloscope (External Sync) to SYNC OUTPUT Connector.
- 2. Connect External Power Supply and 20 dB Amplifier to RF INPUT/OUTPUT Connector and Heterodyne Monitor.
- 3. Connect Heterodyne Monitor to Oscilloscope.
- 4. Set Signal Generator controls as follows:

| CONTROL   | SETTING  |
|-----------|----------|
| Frequency | 1030 MHz |
| Level     | 0 dBm    |

- 5. Connect Signal Generator to Heterodyne Monitor.
- 6. Set External Power Supply to required voltage pf 20 dB Amplifier.
- 7. Apply power to the 20 dB Amplifier.
- 8. Set MODE Switch to AC ALT.
- 9. Set Oscilloscope controls as follows:

| CONTROL    | SETTING     |
|------------|-------------|
| Scope Time | 5 μs/Div    |
| Level      | 0.005 V/Div |

- 10. Verify pulse width is 0.8  $\mu$ s (±0.1  $\mu$ s) at the 50% point.
- 11. Disconnect Signal Generator from Heterodyne Monitor.
- 12. Disconnect Heterodyne Monitor from Oscilloscope.
- 13. Disconnect External Power Supply and 20 dB Amplifier from RF INPUT/OUTPUT Connector and Heterodyne Monitor.
- 14. Disconnect Oscilloscope (External Sync) from SYNC OUTPUT Connector.

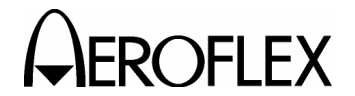

MAINTENANCE MANUAL ATC-600A-2

(8) Framing Pulse Spacing (XPDR)

| PREREQUISITES:  | Power Supply Voltages (para 2-2-2G[2]) |
|-----------------|----------------------------------------|
| TEST EQUIPMENT: | Function Generator                     |
|                 | Oscilloscope                           |

#### STEP

- 1. Connect Oscilloscope (External Trigger) and Function Generator (External Trigger) to SYNC OUTPUT Connector.
- 2. Connect Oscilloscope (Channel 2) and Function Generator (Function Out) to DETECTED RF VIDEO OUTPUT Connector.
- 3. Connect Oscilloscope (Channel 1) to DIODE SWITCH INPUT Connector.
- 4. Set MODE Switch to **A**.
- 5. Set Function Generator controls as follows:

| CONTROL           | SETTING      |
|-------------------|--------------|
| Pulse Output      | Positive TTL |
| Pulse Width       | 0.45 µs      |
| Dual Pulse Output | 0.45 µs      |
| Pulse Spacing     | 20.3 µs      |

- 6. Set Function Generator to external trigger input and adjust frequency for pulse spacing of 3  $\mu$ s between the second pulse on channel 1 and the first pulse on channel 2.
- 7. Set FRAMING PULSE SPACING Control to -0.25.
- 8. Adjust R547 (2-2-3, Figure 26) until F2 PULSE SPACING Indicator starts to flash.
- Adjust FRAMING PULSE SPACING Control cw and verify F<sub>2</sub> PULSE SPACING Indicator starts to flash at approximately +0.25. If needed, adjust R547 (2-2-3, Figure 26) and the FRAMING PULSE SPACING Control until the F<sub>2</sub> PULSE SPACING Indicator starts to flash approximately equal distance on each side of **0**.
- 10. Set FRAMING PULSE SPACING Control to **0**.
- 11. Decrease Function Generator pulse spacing until F<sub>2</sub> PULSE SPACING Indicator starts to flash. Verify pulse spacing is between 20.00 and 20.15  $\mu$ s.
- Increase Function Generator pulse spacing until F<sub>2</sub> PULSE SPACING Indicator starts to flash. Verify pulse spacing is between 20.45 and 20.60 µs.
- 13. Disconnect Oscilloscope (Channel 1) from DIODE SWITCH INPUT Connector.
- 14. Disconnect Oscilloscope (Channel 2) and Function Generator (Function Out) from DETECTED RF VIDEO OUTPUT Connector.
- 15. Disconnect Oscilloscope (External Trigger) and Function Generator (External Trigger) from SYNC OUTPUT Connector.

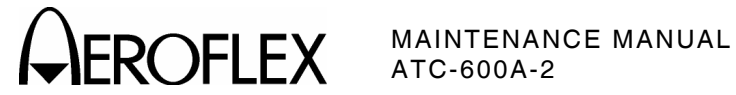

(9) XPDR % RPLY/DME PRF Meter - XPDR

| PREREQUISITES:  | Power Supply Voltages (para 2-2-2G[2]) |
|-----------------|----------------------------------------|
| TEST EQUIPMENT: | Test Switch Assembly<br>Transponder    |

| STEP | PROCEDURE                                                                                                    |
|------|----------------------------------------------------------------------------------------------------|
| 1.   | Connect coaxial cable and 34 dB Pad between Transponder and RF INPUT/OUTPUT Connector.                             |
| 2.   | Connect Test Switch Assembly to Transponder (to simulate altitude pulses).                                         |
| 3.   | Set Transponder to reply in A/C Mode.                                                                              |
| 4.   | Verify XPDR % RPLY/DME PRF Meter displays 100% of interrogating mode.<br>Adjust R570 (2-2-3, Figure 24) as needed. |
| 5.   | Disconnect Test Switch Assembly from Transponder.                                                                  |
| 6.   | Disconnect Transponder from RF INPUT/OUTPUT Connector.                                                             |
|      |                                                                                                    |

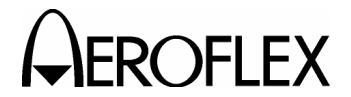

**FLEX** MAINTENANCE MANUAL ATC-600A-2

(10) FREQ/PWR Meter (PWR) - XPDR

| PREREQUISITES:  | Power Supply Voltages (para 2-2-2G[2]) |
|-----------------|----------------------------------------|
| TEST EQUIPMENT: | 34 dB Pad<br>Transponder               |

## STEP

- 1. Connect coaxial cable and 34 dB Pad between Transponder and RF INPUT/OUTPUT Connector.
- 2. Set FREQ/PWR Switch to PWR.
- Verify FREQ/PWR Meter displays XPDR power (±20%). Adjust R543 (2-2-3, Figure 24) as needed.
- 4. Disconnect Transponder from RF INPUT/OUTPUT Connector.

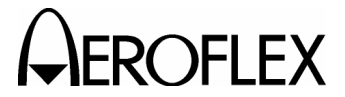

**FLEX** MAINTENANCE MANUAL ATC-600A-2

# (11) FREQ/PWR Meter (FREQ) - XPDR

| PREREQUISITES:  | Power Supply Voltages (para 2-2-2G[2]) |
|-----------------|----------------------------------------|
| TEST EQUIPMENT: | Signal Generator                       |

#### STEP

2.

## PROCEDURE

1. Set Signal Generator controls as follows:

| CONTROL                             | SETTING       |
|-------------------------------------|---------------|
| Frequency                           | 1093 MHz      |
| Level                               | 5 dBm (±2 dB) |
| Mode                                | CW            |
| Set ATC-600A-2 controls as follows: |               |
| CONTROL                             | SETTING       |

| XMTR FREQ Control | +3         |
|-------------------|------------|
| FREQ/PWR Switch   | FREQ       |
| FREQ GAIN Control | (Midscale) |

- 3. Connect Signal Generator to RF INPUT/OUTPUT Connector.
- 4. Adjust C808 (2-2-3, Figure 23) for peak deflection on FREQ/PWR Meter.
- 5. Set Signal Generator to 1086 MHz.
- 6. Set XMTR FREQ Control to -4.
- 7. Adjust L803 (2-2-3, Figure 23) for peak deflection on FREQ/PWR Meter.
- 8. Set Signal Generator to 1090 MHz.
- 9. Verify FREQ/PWR Meter peaks when XMTR FREQ Control is set to 0.
- 10. Set Signal Generator to 1038 MHz.
- 11. Verify FREQ/PWR Meter peaks when XMTR FREQ Control is set to +3.
- 12. Set Signal Generator to 1045 MHz.
- 13. Verify FREQ/PWR Meter peaks when XMTR FREQ Control is set to -4.
- 14. Set Signal Generator to 1041 MHz.
- 15. Verify FREQ/PWR Meter peaks when XMTR FREQ Control is set to 0.
- 16. Repeat Steps 4-15 until adjustments are no longer required.
- 17. Disconnect Signal Generator from RF INPUT/OUTPUT Connector.

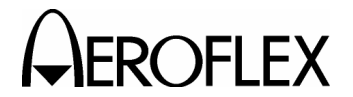

**OFLEX** MAINTENANCE MANUAL ATC-600A-2

(12) Squitter Frequency - DME

| PREREQUISITES:  | Power Supply Voltages (para 2-2-2G[2]) |
|-----------------|----------------------------------------|
| TEST EQUIPMENT: | Frequency Counter                      |

## STEP

- 1. Connect Frequency Counter to DIODE SWITCH INPUT Connector.
- 2. Set ATC-600A-2 controls as follows:

| CONTROL                | SETTING |
|------------------------|---------|
| SQUITTER ON/OFF Switch | SQTR    |
| MODE Switch            | DME     |

- Verify average squitter count of 5400 Hz (±400 Hz) on Frequency Counter. Adjust R375 (2-2-3, Figure 18) as needed.
- 4. Disconnect Frequency Counter from DIODE SWITCH INPUT Connector.

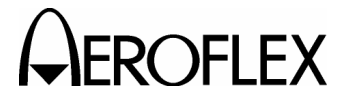

**OFLEX** MAINTENANCE MANUAL ATC-600A-2

(13) IDENT Tone and Pulse Spacing - DME

| PREREQUISITES:  | Power Supply Voltages (para 2-2-2G[2]) |
|-----------------|----------------------------------------|
| TEST EQUIPMENT: | Frequency Counter                      |

STEP

- 1. Connect Frequency Counter to DIODE SWITCH INPUT Connector.
- 2. Set SQUITTER ON/OFF Switch to **OFF**.
- 3. Verify 5400 Hz ( $\pm$ 60 Hz) on Frequency Counter. Adjust R355 (2-2-3, Figure 18) as needed.
- 4. Disconnect Frequency Counter from DIODE SWITCH INPUT Connector.

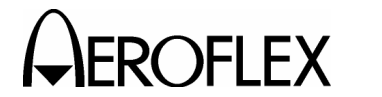

MAINTENANCE MANUAL ATC-600A-2

(14) Noise Amplifier Output - DME

PREREQUISITES:Power Supply Voltages (para 2-2-2G[2])TEST EQUIPMENT:Oscilloscope

STEP

- 1. Connect Oscilloscope to the emitter of Q316 (2-2-3, Figure 18).
- 2. Verify an average 3 Vp-p noise level. Adjust R363 (2-2-3, Figure 18) as needed.

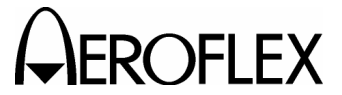

MAINTENANCE MANUAL ATC-600A-2

(15) AGC Operation - DME

| PREREQUISITES:  | Power Supply Voltages (para 2-2-2G[2])                      |
|-----------------|-------------------------------------------------------------|
| TEST EQUIPMENT: | DME 2-Pulse Generator<br>Function Generator<br>Oscilloscope |

#### STEP

- 1. Connect Function Generator (TTL output) to DME 2-Pulse Generator (input).
- 2. Connect DME 2-Pulse Generator (output) to Oscilloscope (Channel 1 Input) and to DETECTED RF VIDEO OUTPUT Connector.
- 3. Set Function Generator for 300 Hz square wave.
- 4. Set Oscilloscope controls as follows:

| CONTROL        | SETTING       |
|----------------|---------------|
| Trigger Sync   | Internal      |
| Scope Time     | 10 μs/Div     |
| Trigger Source | Channel 1     |
| Amplitude      | (As Required) |

- 5. Set DME 2-Pulse Generator to output a pulse of approximately 10 to 15 Vp-p referenced to ground of DME 2-Pulse Generator.
- 6. Set ATC-600A-2 controls as follows:

| CONTROL                | SETTING |
|------------------------|---------|
| SQUITTER ON/OFF Switch | OFF     |
| MODE Switch            | DME     |

- 7. Using Oscilloscope Probe on TP-302 (collector of Q303) (2-2-3, Figure 18), verify waveform of Gaussian-shaped pulses.
- 8. Adjust DME 2-Pulse Generator output from minimum to maximum.
- 9. Using Oscilloscope Probe on TP-302 (collector of Q303) (2-2-3, Figure 18), verify pulses remain constant in amplitude.
- 10. Disconnect DME 2-Pulse Generator from Oscilloscope and DETECTED RF VIDEO OUTPUT Connector.
- 11. Disconnect Function Generator from DME 2-Pulse Generator.

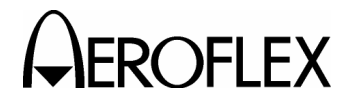

(16) Decoder Gate Width - DME

| PREREQUISITES:  | Power Supply Voltages (para 2-2-2G[2])                      |
|-----------------|-------------------------------------------------------------|
| TEST EQUIPMENT: | DME 2-Pulse Generator<br>Function Generator<br>Oscilloscope |

## STEP

## PROCEDURE

- 1. Connect Function Generator (TTL output) to DME 2-Pulse Generator (input).
- 2. Connect DME 2-Pulse Generator (output) to Oscilloscope (Channel 1 Input) and to DETECTED RF VIDEO OUTPUT Connector.
- 3. Set Function Generator for 300 Hz square wave.
- 4. Set Oscilloscope controls as follows:

| CONTROL        | SETTING       |
|----------------|---------------|
| Trigger Sync   | Internal      |
| Scope Time     | 10 μs/Div     |
| Trigger Source | Channel 1     |
| Amplitude      | (As Required) |

5. Using Oscilloscope Probe on TP304 (X302, Pin 6) (2-2-3, Figure 18), verify pulse width is 6  $\mu$ s (±1.5  $\mu$ s) at the following locations:

| DME CHANNEL<br>SWITCH | DME 2-PULSE<br>GENERATOR<br>SWITCH |
|-----------------------|------------------------------------|
| 17Y                   | Y Channel                          |
| 17X                   | X Channel                          |
| 18X                   | X Channel                          |

- 6. Disconnect DME 2-Pulse Generator from Oscilloscope and DETECTED RF VIDEO OUTPUT Connector.
- 7. Disconnect Function Generator from DME 2-Pulse Generator.

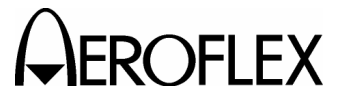

MAINTENANCE MANUAL ATC-600A-2

(17) Decoder Gate Centering - DME

| PREREQUISITES:  | Power Supply Voltages (para 2-2-2G[2])                      |
|-----------------|-------------------------------------------------------------|
| TEST EQUIPMENT: | DME 2-Pulse Generator<br>Function Generator<br>Oscilloscope |

#### STEP

- 1. Connect Function Generator (TTL output) to DME 2-Pulse Generator (input).
- Connect DME 2-Pulse Generator (output) to Oscilloscope (Channel 1 Input) and to DETECTED RF VIDEO OUTPUT Connector.
- 3. Set Function Generator for 300 Hz square wave.
- 4. Set Oscilloscope controls as follows:

| CONTROL        | SETTING       |
|----------------|---------------|
| Trigger Sync   | Internal      |
| Scope Time     | 10 μs/Div     |
| Trigger Source | Channel 1     |
| Amplitude      | (As Required) |

- 5. Set DME RANGE/VELOCITY Switch to **RANGE**.
- 6. Slew range for a distance of 000.0 miles.
- 7. Divide the Decoder Gate pulse width (para 2-2-G[16], Step 5) by 2 and subtract the result from 36  $\mu s$  and 12  $\mu s.$
- Using Oscilloscope Probe on TP303 (X301, Pin 6) (2-2-3, Figure 18), set pulse width at TP303 to the number calculated from 36 µs in Step 7. Verify pulse widths at the following locations:

| DME CHANNEL<br>SWITCH | DME 2-PULSE<br>GENERATOR<br>SWITCH | PULSE WIDTH      | ADJUSTMENT                 |
|-----------------------|------------------------------------|------------------|----------------------------|
| 17Y                   | Y Channel                          | 33 μs (±0.75 μs) | R316<br>(2-2-3, Figure 18) |
| 17X                   | X Channel                          | 9 μs (±0.75 μs)  | R316<br>(2-2-3, Figure 18) |
| 18X                   | X Channel                          | 9 μs (±0.75 μs)  | R316<br>(2-2-3, Figure 18) |

- 9. Repeat Step 8 until adjustments are no longer required.
- 10.Disconnect DME 2-Pulse Generator from Oscilloscope and DETECTED RF VIDEO OUTPUT Connector.
- 11. Disconnect Function Generator from DME 2-Pulse Generator.

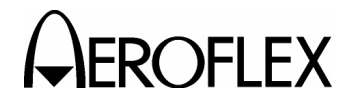

(18) X and Y Channel Pulse Spacing

| PREREQUISITES:  | Power Supply Voltages (para 2-2-2G[2])                      |
|-----------------|-------------------------------------------------------------|
| TEST EQUIPMENT: | DME 2-Pulse Generator<br>Function Generator<br>Oscilloscope |

### STEP

- 1. Connect Function Generator (TTL output) to DME 2-Pulse Generator (input).
- 2. Connect DME 2-Pulse Generator (output) to Oscilloscope (Channel 1 Input) and to DETECTED RF VIDEO OUTPUT Connector.
- 3. Set Function Generator for 300 Hz square wave.
- 4. Set Oscilloscope controls as follows:

| CONTROL        | SETTING       |
|----------------|---------------|
| Trigger Sync   | Internal      |
| Scope Time     | 10 μs/Div     |
| Trigger Source | Channel 1     |
| Amplitude      | (As Required) |

- 5. Connect Oscilloscope (Channel 2 Input) to DIODE SWITCH INPUT Connector.
- 6. Adjust Oscilloscope to display Channel 1 (P1 and P2 output from Pulse Generator) and Channel 2 (P1 and P2 reply output from Test Set).
- 7. Set 2-Pulse Generator to Y Channel.
- 8. Set DME CHANNEL Switch to 17Y.
- Verify spacing is 55.8 μs at 0 nm range between P1 (2-Pulse Generator) and P1 (Test Set). Adjust R331 (2-2-3, Figure 18) as needed.
- 10. Set 2-Pulse Generator to X Channel.
- 11. Set DME CHANNEL Switch to 17X.
- Verify spacing is 49.8 μs at 0 nm range between P1 (2-Pulse Generator) and P1 (Test Set). Adjust R333 (2-2-3, Figure 18) as needed.
- 13. Set 2-Pulse Generator to X Channel.
- 14. Set DME CHANNEL Switch to 18X.
- Verify spacing is 49.8 μs at 0 nm range between P1 (2-Pulse Generator) and P1 (Test Set). Adjust R333 (2-2-3, Figure 18) as needed.
- Adjust Oscilloscope to display Channel 2 (P1 and P2 reply output from Test Set) only.
- 17. Set 2-Pulse Generator to Y Channel.
- 18. Set DME CHANNEL Switch to 17Y.
- 19. Adjust R337 (2-2-3, Figure 18) for spacing of 30  $\mu s$  between P1 and P2 reply pulses.

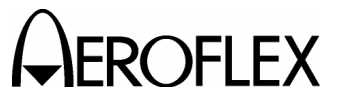

MAINTENANCE MANUAL ATC-600A-2

STEP

- 20. Set 2-Pulse Generator to X Channel.
- 21. Set DME CHANNEL Switch to 17X.
- 22. Adjust R339 (2-2-3, Figure 18) for spacing of 12  $\mu s$  between P1 and P2 reply pulses.
- 23. Set 2-Pulse Generator to X Channel.
- 24. Set DME CHANNEL Switch to 18X.
- 25. Adjust R339 (2-2-3, Figure 18) for spacing of 12  $\mu s$  between P1 and P2 reply pulses.
- 26. Repeat Steps 17-25 until adjustments are no longer required.
- 27. Disconnect DME 2-Pulse Generator from Oscilloscope and DETECTED RF VIDEO OUTPUT Connector.
- 28. Disconnect Function Generator from DME 2-Pulse Generator.

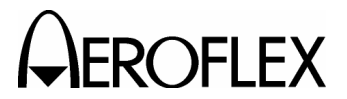

MAINTENANCE MANUAL ATC-600A-2

(19) DME PRF - DME

 PREREQUISITES:
 Power Supply Voltages (para 2-2-2G[2])

 TEST EQUIPMENT:
 DME 2-Pulse Generator

 Function Generator
 Oscilloscope

## STEP

#### PROCEDURE

- 1. Connect Function Generator (TTL output) to DME 2-Pulse Generator (input).
- 2. Connect DME 2-Pulse Generator (output) to Oscilloscope (Channel 1 Input) and to DETECTED RF VIDEO OUTPUT Connector.
- 3. Set Function Generator for 30 Hz square wave.
- 4. Set Oscilloscope controls as follows:

| CONTROL        | SETTING       |
|----------------|---------------|
| Trigger Sync   | Internal      |
| Scope Time     | 10 μs/Div     |
| Trigger Source | Channel 1     |
| Amplitude      | (As Required) |

- 5. Verify "30" full scale meter indication. Adjust R555 (2-2-3, Figure 24) as needed.
- 6. Set Function Generator output to 300 Hz.
- 7. Verify "300" full scale meter indication. Adjust R556 (2-2-3, Figure 24) as needed.
- 8. Disconnect DME 2-Pulse Generator from Oscilloscope and DETECTED RF VIDEO OUTPUT Connector.
- 9. Disconnect Function Generator from DME 2-Pulse Generator.

2-2-2 Page 49 Nov 1/05

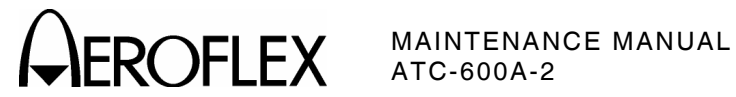

H. Calibration Data Sheet

| TEC | сниісі                                  | AN:                                | DATE:                                          |        |  |
|-----|-----------------------------------------|------------------------------------|------------------------------------------------|--------|--|
| ATC | ATC-600A-2 S/N:                         |                                    |                                                |        |  |
| STE | ΕP                                      |                                    | DATA                                           | RESULT |  |
| (2) | Powe                                    | er Supply Voltage                  | s                                              |        |  |
|     | 2.                                      | +11 Vdc (±0.4 Vc                   | lc)                                            |        |  |
|     |                                         | -6.2 Vdc (±0.4 Vd                  | dc)                                            |        |  |
|     |                                         | +5 Vdc (±0.3 Vdc                   | ;)                                             |        |  |
| (3) | Batte                                   | ery Charger                        |                                                |        |  |
|     | 7.                                      | R525 on PC-5 for                   | r 16.1 V                                       | (√)    |  |
|     | 15.                                     | Reading on XPDI<br>matches reading | R % RPLY/DME PRF Meter MONITOR Meter<br>on DMM | (√)    |  |
|     | 17.                                     | Test Set shuts o                   | down in 6 to 10 minutes                        |        |  |
|     | 19.                                     | Test Set turns C                   | DFF at 10.5 to 11.5 Vdc                        |        |  |
| (4) | Oscillator Frequencies                  |                                    |                                                |        |  |
|     | 1.                                      | Any XPDR Mode                      | 20.6897 MHz (±4.14 kHz)                        |        |  |
|     |                                         | DME                                | 6.990506 MHz (±3.98 kHz)                       |        |  |
|     |                                         | DME                                | 6.473 MHz (±2.95 kHz)                          |        |  |
|     | 2.                                      | 17X                                | 97.8 MHz (±5.68 kHz)                           |        |  |
|     |                                         | 18X                                | 97.9 MHz (±5.68 kHz)                           |        |  |
|     |                                         | 17Y                                | 110.4 MHz (±6.62 kHz)                          |        |  |
|     |                                         | Any XPDR Mode                      | 103 MHz (±6.18 kHz)                            |        |  |
|     |                                         | DME                                | 106.55 MHz (±6.39 kHz)                         |        |  |
| (5) | XPDF                                    | R Interrogation Pu                 | Ilse Spacing                                   |        |  |
|     | 5. P2 pulse is 2 μs (±0.05 μs) from P1. |                                    |                                                |        |  |
|     | 6.                                      | A/C ALT                            | 21 µs (±0.05 µs)                               |        |  |
|     |                                         | A/C CODE                           | 8 μs (±0.05 μs)                                |        |  |
|     |                                         | А                                  | 8 μs (±0.05 μs)                                |        |  |
|     | 7.                                      | P2 and P3 pulses                   | are relative to P1.                            |        |  |
|     | 9.                                      | P2 and P3 are adjusted accordingly |                                                |        |  |

2-2-2 Page 50 Nov 1/05

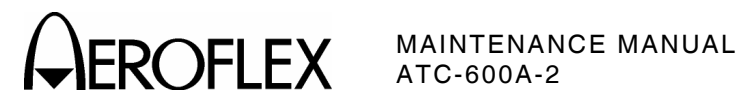

| STE  | P     | DATA                                                               | RESULT |
|------|-------|--------------------------------------------------------------------|--------|
| (6)  | XPDF  | Interrogation PRF Frequency                                        |        |
|      | 2.    | PRF is 235 (±15)                                                   |        |
| (7)  | XPDF  | Pulse Width                                                        |        |
|      | 10.   | Verify pulse width is 0.8 $\mu s$ (±0.1 $\mu s) at the 50% point.$ |        |
| (8)  | Fram  | ing Pulse Spacing (XPDR)                                           |        |
|      | 8.    | F2 PULSE SPACING Indicator starts to flash                         | (√)    |
|      | 9.    | F2 PULSE SPACING Indicator starts to flash at approximately +0.25  |        |
|      | 11.   | Pulse spacing is between 20.00 and 20.15 $\mu s$                   |        |
|      | 12.   | Pulse spacing is between 20.45 and 20.60 $\mu s$                   |        |
| (9)  | XPDF  | 8 % RPLY/DME PRF Meter - XPDR                                      |        |
|      | 4.    | 100% of interrogating mode                                         | (√)    |
| (10) | FREG  | PWR Meter (PWR) - XPDR                                             |        |
|      | 3.    | XPDR power (±20%)                                                  |        |
| (11) | FREG  | P/PWR Meter (FREQ) - XPDR                                          |        |
|      | 4.    | C809 for peak deflection                                           |        |
|      | 7.    | L803 for peak deflection                                           |        |
|      | 9.    | FREQ/PWR Meter peaks when XMTR FREQ Control is set to 0            |        |
|      | 11.   | FREQ/PWR Meter peaks when XMTR FREQ Control is set to +3           |        |
|      | 13.   | FREQ/PWR Meter peaks when XMTR FREQ Control is set to -4           |        |
|      | 15.   | FREQ/PWR Meter peaks when XMTR FREQ Control is set to 0            |        |
| (12) | Squit | ter Frequency - DME                                                |        |
|      | 3.    | Average squitter count is 5400 Hz (±400 Hz)                        |        |
| (13) | IDEN  | T Tone and Pulse Spacing - DME                                     |        |
|      | 3.    | 5400 Hz (±60 Hz)                                                   |        |
| (14) | Noise | e Amplifier Output - DME                                           |        |
|      | 2.    | 3 Vp-p average noise level                                         |        |
| (15) | AGC   | Operation - DME                                                    |        |
|      | 7.    | Waveform of Gaussian-shaped pulses                                 | (√)    |
|      | 9.    | Pulses remain constant in amplitude                                | (√)    |

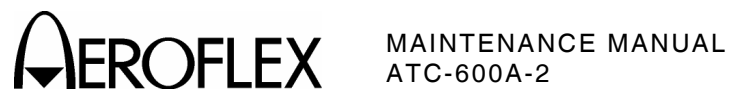

| STE  | Р                                   |        | DATA                                                          | RESULT |
|------|-------------------------------------|--------|---------------------------------------------------------------|--------|
| (16) | Deco                                |        |                                                               |        |
|      | 5.                                  | 17Y    | Pulse width is 6 $\mu$ s (±1.5 $\mu$ s)                       |        |
|      |                                     | 17X    | Pulse width is 6 $\mu s$ (±1.5 $\mu s)$                       |        |
|      |                                     | 18X    | Pulse width is 6 μs (±1.5 μs)                                 |        |
| (17) | Deco                                | der Ga | ate Centering - DME                                           |        |
|      | 7.                                  | 17Y    | 32.5 µs (±0.5 µs)                                             |        |
|      |                                     | 17X    | 9 μs (±0.5 μs)                                                |        |
|      |                                     | 18X    | 9 μs (±0.5 μs)                                                |        |
| (18) | X and Y Channel Pulse Spacing       |        |                                                               |        |
|      | 9.                                  | 17Y    | 55.8 μs at 0 nm range                                         |        |
|      | 12.                                 | 17X    | 49.8 μs at 0 nm range                                         |        |
|      | 15.                                 | 18X    | 49.8 μs at 0 nm range                                         |        |
|      | 19.                                 | 17Y    | R337 for spacing of 30 $\mu s$ between P1 and P2 reply pulses |        |
|      | 22.                                 | 17X    | R339 for spacing of 12 $\mu s$ between P1 and P2 reply pulses |        |
|      | 25.                                 | 18X    | R339 for spacing of 12 $\mu s$ between P1 and P2 reply pulses |        |
| (19) | 19) DME PRF - DME                   |        |                                                               |        |
|      | 5. "30" full scale meter indication |        |                                                               |        |
|      | 7.                                  | "300"  | ' full scale meter indication                                 |        |